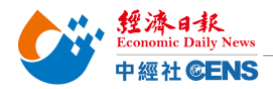

2024 香港醫療及保健展 | 線上報名操作步驟

## 點擊以下網址進入線上報名頁面

報名連結

<mark>舊廠商</mark>:點擊「登入申請展位」,登入之前報名使用之帳號及密碼,完成後將進入報名頁面

| <mark>新廠商</mark> :點擊「非香港公司」〕 | 進入報名頁面                                                                          |   |
|------------------------------|---------------------------------------------------------------------------------|---|
| Hong Kor<br>香港貿登局 香港國際       | Cong International Medical and Healthcare Fair<br>器審療及保健展 English   简:          | 体 |
| # # #                        | 香港貿發局香港國際醫療及保健展 2024       2024年5月16至18日       香港會議展覽中心       已登記為hktdc.com用戶 ? |   |
|                              | ✓ 持有登入名稱的上屆申請企業 <sup>♀</sup> 或 hktdc.com 登記用戶 ,請登入索取您的申請表格,以辦理參展申請。 ● 金入申請展位    |   |
|                              | ✓ 未登記hktdc.com用戶 請選擇以下項目,以辦理參展申請及登記為hktdc.com用戶。 香港公司                           |   |
|                              |                                                                                 |   |

### Step 1: 選擇產品區(勾選貴司主要產品區)

香港醫療及保健器材行業協會、醫院儀器、化驗室設備及生展方案、醫療用品及消耗用品、復康及長者護理用品 商貿服務及刊物、保健護理世界、初創、生物科技

| 展台申請截止日期                                                                                                    |                                                                    |                                            |                                                                                                    |                                                            |                    |                                                            |      |
|----------------------------------------------------------------------------------------------------|--------------------------------------------------------------------|--------------------------------------------|----------------------------------------------------------------------------------------------------|------------------------------------------------------------|--------------------|------------------------------------------------------------|------|
| 上屆參展商:                                                                                                    | 2024年2月2日                                                          |                                            |                                                                                                    |                                                            |                    |                                                            |      |
| 新申請公司:                                                                                                    | 2024年2月2日                                                          |                                            |                                                                                                    |                                                            |                    |                                                            |      |
| 產品區                                                                                                    | 參展類別                                                               | 選擇產品索引                                     | 選擇額外推廣服務                                                                                                    | 公司資料                                                       | 確認申請               | - <del>7</del>                                             | # >  |
| 產品區                                                                                                    |                                                                    |                                            |                                                                                                    |                                                            | 🔒 列印本頁             | 折扣 / 優惠                                                    | _    |
| <ul> <li>          曾公司是否為香港         《優惠。  </li> <li>          分類的有關展品。  </li> <li>          香港醫療及保健  </li> <li>          醫院儀器  </li> <li>          化驗室設備及生  </li> <li>          醫療用品及消耗  </li> <li>          復康及長者護理  </li> </ul> | 醫療及保健器材行業協會<br>展覽會將劃分以下產品區<br>移動游標至?以查閱該<br>器材行業協會?<br>產方案?<br>用品? | (HKMHDIA)之會員?如果<br>。請選擇合適貴公司的<br>產品區的相關產品。 | <ul> <li>是的話,如果選擇留在田</li> <li>產品區。六成以上之參居</li> <li>高貿服務及</li> <li>保健護理世</li> <li>初創 2</li> <li>生物科技</li> </ul> | KMEDIA會員專區享<br>展面積必須用作展示<br>2.刊物 <mark>?</mark><br>2.<br>2 | 受額外8%折扣<br>示所選之產品  | 折扣, 酒店<br>賛助<br>機栗…<br><u> 詳情</u><br>展合分<br><b> 我的申請狀況</b> | EDDE |
| 附註: 1.所有申請<br>位置予所有多<br>2.参展商於<br>品區主題相符                                                                                                    | 及展台要求會否被接納視<br>>展簡。<br>展覽會期間所展示的產品<br>好合的展品,主辦機構有權                 | 乎供應並由主辦機構決;<br>,須符合其所選擇的產。<br>即時重新安置其展位或   | 定。主辦機構有權決定適<br>品區主題。如參展商運用<br>2終止其參展資格。                                                                        | 告品區的分類及位置<br>目少於六成的展覽空                                     | 置,及分配展台<br>2個展示與其產 | ⊙ 尚未遞交申                                                    | 請表   |
|                                                                                                    |                                                                    |                                            |                                                                                                    |                                                            | 下一步                |                                                            |      |

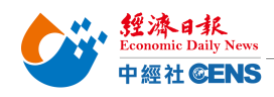

<mark>Step 2: 填寫展台選項</mark> (依貴司需求選擇展台類別)

| 產品區 参展類別                                                                                             | 選擇產品索引 選擇                            | 種外推廣服務       | 公司資料 確認申請   | 1 下一步                         | $\rangle$ |
|----------------------------------------------------------------------------------------------------|--------------------------------------|--------------|-------------|-------------------------------|-----------|
| 參展類別                                                                                                 |                                      |              | 🔒 列印本頁      | 折扣 / 優惠                       |           |
| 分析扣優惠                                                                                                |                                      | 折扣率          |             | <b>9</b> 4                    | -         |
| <ul> <li>参展商可享有以下折扣優惠:</li> <li>預先報名優惠(於2023年12月18日或之前報名</li> <li>*有關其他折扣優惠(如適用),將由主辦機構確認</li> </ul> | 及繳費參加)<br>及審批。                       | 9 折          |             | 折扣,酒店 ↓↓<br>贊助<br>機票···<br>詳憤 |           |
| ; 請選擇參展類別 ; 請選擇 ●展類別 ; 點擊 , 查閱展台規格。                                                                  |                                      |              |             | 展台分配政                         | 文策        |
| 中小企業市場推廣基金                                                                                           |                                      |              |             | 我的申請狀況                        |           |
| 合資格的香港註冊的非上市企業可申請<br>項展覽港幣100,000元。資助金額將以參                                                           | 由工業貿易署提供的「中小企市場<br>參展費的原 <b>價計算。</b> | 昜推廣基金」, 享有50 | 跡參展費資助,上限為每 | ○ 尚未遞交申請表                     | ŧ         |
|                                                                                                    |                                      |              |             | 展台申請摘要                        |           |
| 参展類別                                                                                                 | 價格 (美金)                              | 平方米          | 參展服務費 (美金)  | 產品區                           | 更改        |
| 1. 特裝參展                                                                                              |                                      |              |             | - 商貿服務及刊物                     |           |
|                                                                                                    | 美金424元 /平方米 (至少18<br>□ 平方米, 9的倍數)    | 3 x          |             |                               |           |
| 参展類別                                                                                                 | 價格 (美金)<br>9平方米                      | 租用數量         | 參展服務費 (美金)  |                               |           |
| 2. 標準展台                                                                                              |                                      |              |             |                               |           |
| 標準展台(B)                                                                                              | □ 美金4,270元                           | X            |             |                               |           |
| 特別位置附加費                                                                                              |                                      |              |             |                               |           |
| 參展商選擇特別展台位置需繳付下列附加費                                                                                  | <ul> <li>非本港參展商可申請特別位置</li> </ul>    | 。主辦機構會按供應分費  | 记特别位置。      |                               |           |
| 特別位置                                                                                                 | 附加費                                  |              |             |                               |           |
| □ 邊角(兩面開)位置                                                                                          | NIL                                  |              |             |                               |           |
| □ 邊角(三面開)位置                                                                                          | NIL                                  |              |             |                               |           |
| □ 獨立位置(四面開放,最少一百六-                                                                                   | 十二平方米) NIL                           |              |             |                               |           |

# 以下項目供大會評估之公司資料,請勾選「不適用」

| 供主辦機構評估之公司資料                                                                                                    |                                                                                                    |
|----------------------------------------------------------------------------------------------------|----------------------------------------------------------------------------------------------------|
| 本公司將會申請或已經獲得其他政府資助(BUD專<br>項基金和中小企市場推廣基金 (EMF) 除外)。非<br>香港企業請選擇「不適用」。 *                                                                            | 請選擇:                                                                                                    |
| 如選擇『其它』,請列明相關資助計劃名稱                                                                                                    |                                                                                                    |
| 如選擇是,請選擇以下所有相關政府資助計劃:                                                                                                    | <ul> <li>創意智優計劃 (CSI)</li> <li>創新及科技支援計劃(ITVF)</li> <li>工商機構支援基金(TSF)</li> <li>其他</li> </ul>                        |
| 附註: 1.所有申請及展臺要求會否被接納視乎供應並<br>位置予所有參展商。<br>2.主辦機構將會審查所有展區的申請,以確定<br>定權。<br>3.如主辦機構分配位於特別位置的展位予參展<br>4.攤位規格及設施或有變動。主辦機構有權重<br>5.主辦機構有權審批特裝參展參展商之攤位設置 | 由主辦機構決定。主辦機構有權決定產品區的分類及位置,及分配展臺<br>他們與此區的展品的合適性。主辦機構擁有接納此區的參展商的最終決<br>商,該參展商需繳付有關附加費。(如適用)<br>改攤位規格及設施而不另行通知。<br>計。 |
| 🚺 返回                                                                                                    | 儲存為草稿 下一步 🔷                                                                                                    |

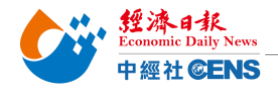

Step 4: 勾

## <mark>Step 3: 勾選展產品索引</mark>(最多可選 10 項,多選一項另加收 USD\$15)

| 選擇產品索引                                                                    |                                   |                                                                                                    |                                                                                                    | 📄 列印本頁         |
|---------------------------------------------------------------------------|-----------------------------------|----------------------------------------------------------------------------------------------------|----------------------------------------------------------------------------------------------------|----------------|
| <ul> <li>중 閣下可選擇員     <li>於會場內的     <li>分 請於下列已     </li> </li></li></ul> | 長多10項產品索引<br>「參展商索引系統<br>票示的產品類目」 | 類別並將免費刊登於展覽會<br>」內,以供買家查閱。<br>內選擇最少一 <b>項</b> 產品索引類別                                                                                                    | 場刊内。每項額外產品索引類別需另<br>IJ。                                                                                                    | h加美金15元。所有資料將用 |
| 号 點擊 ± 展                                                                  | 示及查閱產品索引類                         | 別,點擊 一 收納產品索引類                                                                                                    | 引。                                                                                                    | 展示所有產品類別       |
| 商留服務及刊                                                                    | र्थग                              |                                                                                                    |                                                                                                    |                |
|                                                                           | 14                                |                                                                                                    |                                                                                                    |                |
| □ 法律服務                                                                    | 6                                 |                                                                                                    | □ 醫學刊物出版                                                                                                    |                |
| 國際儀器                                                                      |                                   |                                                                                                    |                                                                                                    |                |
| 1 化脑室铅借及生                                                                 | 斋方案                               |                                                                                                    |                                                                                                    |                |
| 回版里取用汉王                                                                   | ·重万束<br>•田品                       |                                                                                                    |                                                                                                    |                |
| 」 <b>西</b> 原 <b>市</b> 印 (2 / 4 代                                          | 明显                                |                                                                                                    |                                                                                                    |                |
| ] 保健纖理世界                                                                  | 5/1700                            |                                                                                                    |                                                                                                    |                |
| 生物科技                                                                      |                                   |                                                                                                    |                                                                                                    |                |
| ] TIMIT                                                                   |                                   |                                                                                                    |                                                                                                    |                |
| 你需要在其他產                                                                   | E品區內租用另-                          | 一展台嗎?                                                                                                    |                                                                                                    |                |
| ① 我需要左甘4                                                                  | 南京县区内和田宝—                         | 雇会。                                                                                                    |                                                                                                    |                |
|                                                                           | 9座面삩的租用力——                        |                                                                                                    |                                                                                                    |                |
|                                                                           |                                   |                                                                                                    |                                                                                                    |                |
| 双凹                                                                        |                                   |                                                                                                    |                                                                                                    | 盾仔烏旱禍<br>「一步」  |
|                                                                           |                                   |                                                                                                    |                                                                                                    |                |
| 的質配到问题                                                                    | <mark>3</mark> (ባ復選)              |                                                                                                    |                                                                                                    |                |
|                                                                           | 有關商質配對的問題                         | <u>u</u>                                                                                                    |                                                                                                    |                |
|                                                                           | 日標市場 *                            |                                                                                                    |                                                                                                    |                |
|                                                                           | C1 194 ( 12 400                   | 非洲                                                                                                    | □ 演大利西亞                                                                                                    |                |
|                                                                           |                                   | 東歐                                                                                                    | □ 香港                                                                                                    |                |
|                                                                           |                                   |                                                                                                    |                                                                                                    |                |
|                                                                           |                                   | □ 日本<br>□ 拉丁美洲                                                                                                    | □ 中國<br>中國內地                                                                                                    |                |
|                                                                           |                                   | □ 日本 □ 拉丁美洲 □ 中東 □ 其他亞洲國家                                                                                                    | ] 韓國<br>  中國內地<br>  北美<br>  北联                                                                                                    |                |
|                                                                           |                                   | <ul> <li>□ 日本</li> <li>□ 拉丁美洲</li> <li>□ 中東</li> <li>□ 其他亞洲國家</li> <li>□ 東南亞</li> <li>□ 〒★</li> </ul>                                                                                                    | <ul> <li>● 韓國</li> <li>● 中國內地</li> <li>□ 北美</li> <li>□ 北敏</li> <li>□ 台灣</li> </ul>                                                                   |                |
|                                                                           | 日細田水準政計部                          | <ul> <li>日本</li> <li>位丁美洲</li> <li>中東</li> <li>其他亞洲國家</li> <li>東南亞</li> <li>西歇</li> </ul>                                                                                                    | ☐ 韓國<br>□ 中國內地<br>□ 北美<br>□ 北歌<br>□ 台灣                                                                                                    |                |
|                                                                           | 目標買家業務性質                          | <ul> <li>日本</li> <li>拉丁美洲</li> <li>中東</li> <li>其他亞洲國家</li> <li>東南亞</li> <li>西歐</li> <li>採購合作社</li> </ul>                                                                                                    | <ul> <li>● 韓國</li> <li>□ 中國內地</li> <li>□ 北梁</li> <li>□ 北歐</li> <li>□ 台灣</li> </ul>                                                                   |                |
|                                                                           | 目標買家業務性質                          | <ul> <li>日本</li> <li>拉丁美洲</li> <li>中東</li> <li>其他亞洲國家</li> <li>東南亞</li> <li>西歇</li> <li>採購合作社</li> <li>煤業公司</li> </ul>                                                                                      | <ul> <li>● 韓國</li> <li>□ 中國內地</li> <li>□ 北块</li> <li>□ 北秋</li> <li>□ 台灣</li> <li>□ 按照辦事或</li> <li>□ 苏格/孫利組載</li> </ul>                               |                |
|                                                                           | 目標買家業務性質                          | <ul> <li>日本</li> <li>拉丁美洲</li> <li>中東</li> <li>其他亞洲國家</li> <li>東南亞</li> <li>西歐</li> <li>「採購合作社</li> <li>建駅公司</li> <li>(等事銘/商務専員公署</li> <li>分銷商</li> </ul>                                                   | <ul> <li>● 韓國</li> <li>□ 中國內地</li> <li>□ 北梁</li> <li>□ 北歐</li> <li>□ 台灣</li> <li>□ 新着/福利組織</li> <li>□ 百食公司</li> <li>□ 備上零性商</li> </ul>               |                |
|                                                                           | 目標買家業務性質                          | <ul> <li>日本</li> <li>拉丁美洲</li> <li>中東</li> <li>其地亞洲國家</li> <li>東南亞</li> <li>西歐</li> <li>「採購合牛社</li> <li>燻飯公司</li> <li>領車銀公司</li> <li>領車銀公司</li> <li>(小國本)(約務專員公署</li> <li>分銷商</li> <li>(代環商(出口))</li> </ul> | <ul> <li>韓國</li> <li>中國內地</li> <li>上決</li> <li>上款</li> <li>台灣</li> <li>按職辦事處</li> <li>告禱/福利組織</li> <li>百食公司</li> <li>第1,会官</li> <li>第1,会官</li> </ul> |                |

其他
 專業協會

等售商
 購物商場
 工商組織

🗌 澳大利西亞 香港
 韓國
 中國內地

□北美

□ 北歌 □ 台灣

山以上都不是

🗌 澳大利西亞 □ 香港
 □ 韓國

□ 中國內地

□ 北美 山北歌日台灣

ODM

□ 其他

制造商 □個人

□ 宗教團體 □ 服務行業公司
 □ 公營機構 □ 批發商

\_\_\_\_\_非洲

□ 東歇
□ 日本
□ 拉丁美洲 \_\_\_\_ \_\_ 中東

□ 東南亞 \_\_\_\_ 西歐

非洲

□ 東歐 □ 日本 □ 拉丁美洲

🗌 中東

OBM

OEM

□ 其他亞洲國家 東南亞 🗌 西歐

□ 其他亞洲國家

不考慮的業務市場

目前出口市場 \*

生產模式 \*

返回

儲存為草稿 下一步 🔶

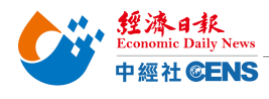

把台灣帶向世界 Bringing Taiwan To The World

### <mark>Step 5: 填寫公司資料</mark>(請以英文填寫[除中文公司名稱],\*號為必填欄位)

| 產品區                                                                                                    | 參展類別                                                                                  | 選擇產品索引                                                              | 選擇額外推廣服務                                     | 5 公司)                               | 資料 確請                          |
|----------------------------------------------------------------------------------------------------|---------------------------------------------------------------------------------------|---------------------------------------------------------------------|----------------------------------------------|-------------------------------------|--------------------------------|
| 公司資料                                                                                                    |                                                                                       |                                                                     |                                              |                                     | ╞ 列印2                          |
| 輸入公司資訊                                                                                                  |                                                                                       |                                                                     |                                              |                                     |                                |
| <ul> <li>♀ 所有資料請用英</li> <li>♀ 貴公司提供在此</li> <li>♀ 貴公司提交的第</li> <li>♀ 貿發局有權查閱</li> <li>「參展一站通」</li> </ul> | (公司中)<br>(立填寫(公司中)<br>(二部份之資料,將)<br>(一個品牌名稱將)<br>(一個品牌名稱將)<br>(一個品牌書請人於)<br>(提交的資料及文) | 文名稱除外)。<br>刊登於展覽會場刊、網站<br>會作為製作展台名牌之用<br>本「参展一站通」上載的<br>牛亦將轉交工業貿易署作 | 及「貿發網」内,因」<br>。<br>文件,以審視其會議題<br>審理中小企業市場推開  | 七閣下可能直接收到<br>展覽業資助計劃的明<br>資基金申請之用(女 | 則買家的查詢。<br>申請資格。申請人於<br>□適用 )。 |
| * 必須填寫項目                                                                                                |                                                                                       |                                                                     |                                              |                                     |                                |
| * 公)                                                                                                    | 可名碑 (央义)                                                                              |                                                                     |                                              |                                     |                                |
| 20                                                                                                    | 可石傳 (平文)                                                                              |                                                                     |                                              |                                     |                                |
|                                                                                                    | * मध्या                                                                               |                                                                     |                                              |                                     |                                |
|                                                                                                    | 郵編                                                                                    |                                                                     |                                              |                                     |                                |
|                                                                                                    | * 國家/地區                                                                               | 請選擇                                                                 | ~                                            |                                     |                                |
|                                                                                                    | 州/省                                                                                   |                                                                     |                                              |                                     |                                |
|                                                                                                    | 城市                                                                                    |                                                                     |                                              |                                     |                                |
|                                                                                                    | * 電話                                                                                  | 國家號碼 區域號碼                                                           | 電話                                           | 内線                                  |                                |
|                                                                                                    | 圖文傳真                                                                                  | 國家號碼 區域號碼                                                           | 圖文傳真                                         |                                     |                                |
|                                                                                                    |                                                                                       |                                                                     |                                              |                                     |                                |
|                                                                                                    | * 電郵                                                                                  |                                                                     |                                              |                                     |                                |
|                                                                                                    |                                                                                       | (請注意:所有經「貿發網」<br>送至此電郵地址。如未有提供<br>記或下方聯絡人資料部份內的                     | 、展覽商買配對及二維碼<br>共電郵地址,所有的買家3<br>內電郵地址。) ?     | (QR code)收到關於<br>医胸將發送至貴公司以         | □貴公司的買家查詢,將發<br>「買發網」廣告商身份登    |
| 公司                                                                                                    | ]社交媒體戶口                                                                               | 請選擇 >                                                               | ÷                                            |                                     |                                |
| (不超過                                                                                                    | 公司網址<br>150 個字母)                                                                      | http://                                                             |                                              |                                     |                                |
| ( वा                                                                                                    | *業務性質<br>概////////////////////////////////////                                        | □ 採購合作社                                                             |                                              |                                     |                                |
| ( ),                                                                                                    |                                                                                       | <ul> <li>□ 採購辦爭處</li> <li>□ 連鎖公司</li> </ul>                         |                                              |                                     |                                |
|                                                                                                    |                                                                                       | □ 慈善/福利組織                                                           |                                              |                                     |                                |
|                                                                                                    |                                                                                       | <ul> <li>□ (引争略/) (問務專</li> <li>□ 百貨公司</li> </ul>                   | 員公者                                          |                                     |                                |
|                                                                                                    |                                                                                       | □ 分銷商                                                               |                                              |                                     |                                |
|                                                                                                    | 公司委員                                                                                  | □ 網上零售商                                                             |                                              |                                     |                                |
| (不超過                                                                                                    | 1300 個字母)                                                                             |                                                                     |                                              |                                     |                                |
|                                                                                                    |                                                                                       |                                                                     |                                              |                                     |                                |
|                                                                                                    |                                                                                       |                                                                     |                                              |                                     | hi.                            |
|                                                                                                    | 展品品牌                                                                                  |                                                                     |                                              |                                     |                                |
|                                                                                                    |                                                                                       | 品牌 2                                                                |                                              |                                     |                                |
|                                                                                                    |                                                                                       | 品牌 3                                                                | +                                            |                                     |                                |
| * 展品 / 産<br>(不超過                                                                                        | 品 / 服務簡介<br>250 個字母)                                                                  |                                                                     |                                              |                                     |                                |
|                                                                                                    |                                                                                       |                                                                     |                                              |                                     |                                |
|                                                                                                    |                                                                                       | 已輸入字母: 0                                                            |                                              |                                     | 11.                            |
|                                                                                                    |                                                                                       | 註:請用英文輸入展品/產品                                                       | 弘/服務簡介。                                      |                                     |                                |
| 請說明您的                                                                                                   | 生產綫所在地:                                                                               | 請選擇                                                                 | ✓ ■家/抽回的制造商,你的                               | 0 信 自 右 助 於 為 你 借 ヵ                 | 雨久操会。                          |
| * 貴公司會否                                                                                                 | 接受小批量訂                                                                                | 清强擇 V                                                               | NAME OF TAXABLE PARTY OF TAXABLE AND A VALUE | 3 121 424 F3 49385 1949 A           | X, 2106 B                      |
| 初創企業(如成)                                                                                                | 單?<br>立不多於3年)?                                                                        | 請選擇 ~                                                               |                                              |                                     |                                |
| 貴公司有多少員                                                                                                 | 工出席此展覽                                                                                | 1 ~                                                                 |                                              |                                     |                                |
| *貴公司會否在此                                                                                                | 會?<br>:展覽會進行採                                                                         | <b>金本 湖西 中間</b>                                                     |                                              |                                     |                                |
| ·····································                                                                   | 明 端色 1 45                                                                             |                                                                     | _                                            |                                     |                                |
| 如證朝晉代理參                                                                                                 | 1股, 調輸人代<br>理名稱或編號                                                                    |                                                                     |                                              |                                     |                                |

代理名稱請輸入:UDN

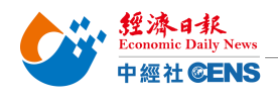

Step 6: 確認申請條款、展會規則,填寫公司資料,勾選相關條款 6.1 檢查申請資料後拉到頁面最下方,閱讀相關條款及規則

| 付款                                                                                                    |                                                                                      |                                                  |
|----------------------------------------------------------------------------------------------------|--------------------------------------------------------------------------------------|--------------------------------------------------|
| 參展費用 #                                                                                                    |                                                                                      |                                                  |
| 1. 展台服務費                                                                                                    |                                                                                      | 美金4,270.00元                                      |
| 2. 提前預訂者折扣                                                                                                    |                                                                                      | - 美金427.00元                                      |
| 3. 額外推廣計劃費用                                                                                                    |                                                                                      | 美金420.00元                                        |
|                                                                                                    |                                                                                      | 總計: 美金4,263.00元                                  |
| <ul> <li>         上列費用並不包括特         上述之参展或参加費         任何稅項,客戶需自行         Etbth T [255 c Handle - 165 c Handle - 165 c Handle -</li></ul> | 別位置附加費,有關費用(如適用)將於確認展<br>用及應向香港貿發局支付的其他一切款項均不<br>行負擔及支付。                             | 台後才計算及確實。<br>包含任何稅項。如有因參展或參加費用及其他款項而產生的          |
| "詞條款、「展覽實況則」、「嗣工推                                                                                                    | 廣之條款及離則」及里要告示(遞文甲詞則,詞:                                                               | 并碰倒讀业按約月關條款及規則) 📄 列印音視規則及解釋                      |
| *公司名稱:                                                                                                    | United Daily News                                                                    | (請輸入公司名稱)                                        |
| * 聯絡人:                                                                                                    | Tsu-Tsun Yang                                                                        | (請輸入聯絡人)                                         |
| * 電郵:                                                                                                    | tzutsun.yang@udngroup.com                                                            | (請輸入電郵地址)                                        |
| 申請參加香港貿發局香港國際<br>推廣計劃之條款及細則。                                                                                                    | 醫療及保健展 2024,並同意遵守主辦機構訂定                                                              | 的申請條款、展覽會規則及大會指定產品雜誌 、網上                         |
| 本人確定主辦機構可將上述資<br>其他用途。本人確認已獲得此                                                                                                    | 料編入其全部或任何資料庫內作為直接推廣或<br>表格上所述的每一位人士同意及授權,將其個                                         | 商買配對,以及用於主辦機構在私隱政策聲明中所述之<br>人資料提供予主辦機構作此表格提及的用途。 |
| 同時,主辦機構亦可將上述資<br>錯漏,主辦機構毋須負責。                                                                                                    | 科 <b>轉</b> 交其他機構,作為推廣香港貿發局香港國                                                        | 祭醫療及保健展 2024之用。本公司同意,上述資料如有                      |
| ✓本人願意繼續加入貿發局的<br>(此選項是按歐盟有關保護)                                                                                                    | 的聯絡名單,以獲悉最新的市場信息和商機。<br>個人資料法律的要求而設,只適用於歐盟/歐洲                                        | H經濟區的客戶。)                                        |
| . 1 货友由港及屋公画也                                                                                                    | 金不证接纳泪亚什座并由土鹅嘴樽边中,土黝                                                                 | 雌雄古塘江宁来已回的公稻马府要,马公司园公府要之论                        |
| <ol> <li>所有甲請及展台要求<br/>参展商。</li> <li># 申請表格上所列出的</li> </ol>                                                                                                    | ■ 古 饭 按 新 优 丁 状 感 亚 出 土 新 機 傳 次 疋 。 土 新<br>参 展 費 並 不 代 表 参 展 商 應 繳 付 的 最 終 費 用 。 最 終 | 100(冊方1個次定進中國的7万與反位直,反方配股合位直方所<br>终參展費將由主辦機構決定。  |
| 1 返回                                                                                                    |                                                                                      | 儲存為草稿 遞交申請                                       |

# <mark>6.2 填寫資料,勾選條款及規則</mark>

#### \*填入資料格式必須與申請資料相同

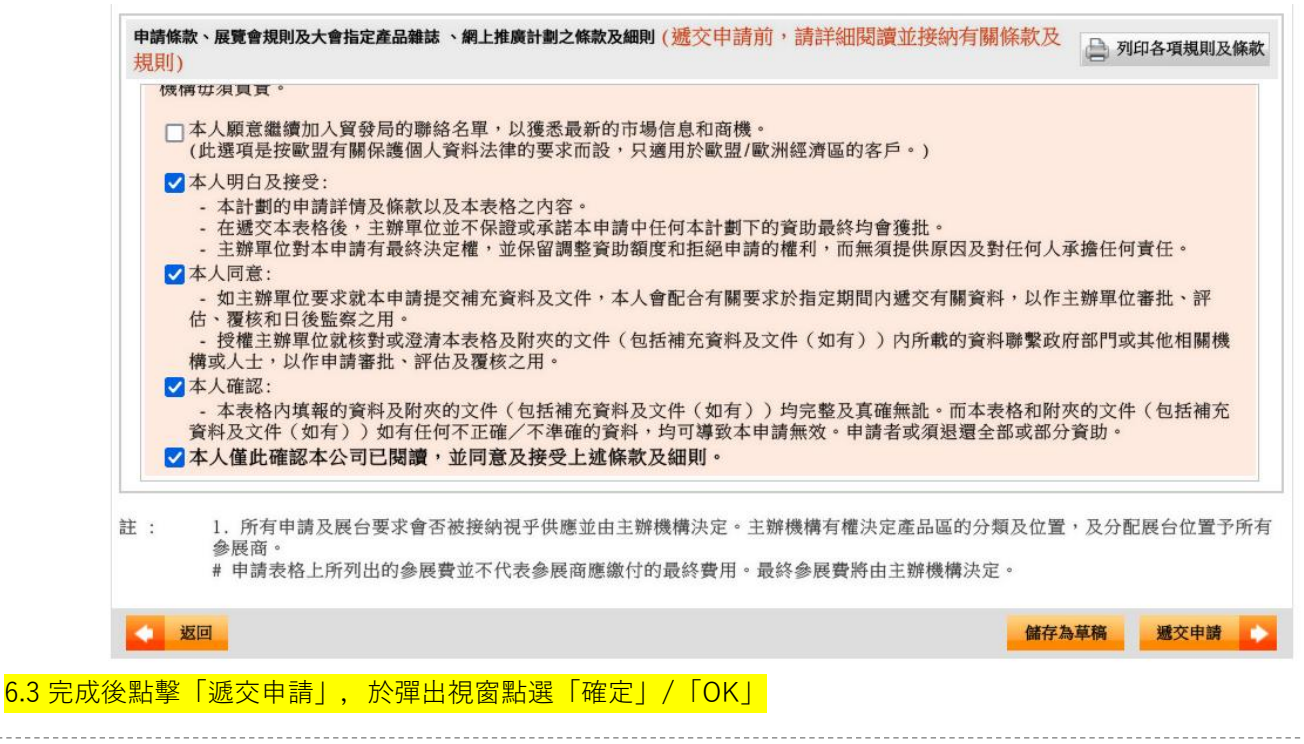

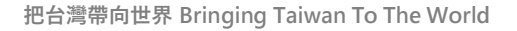

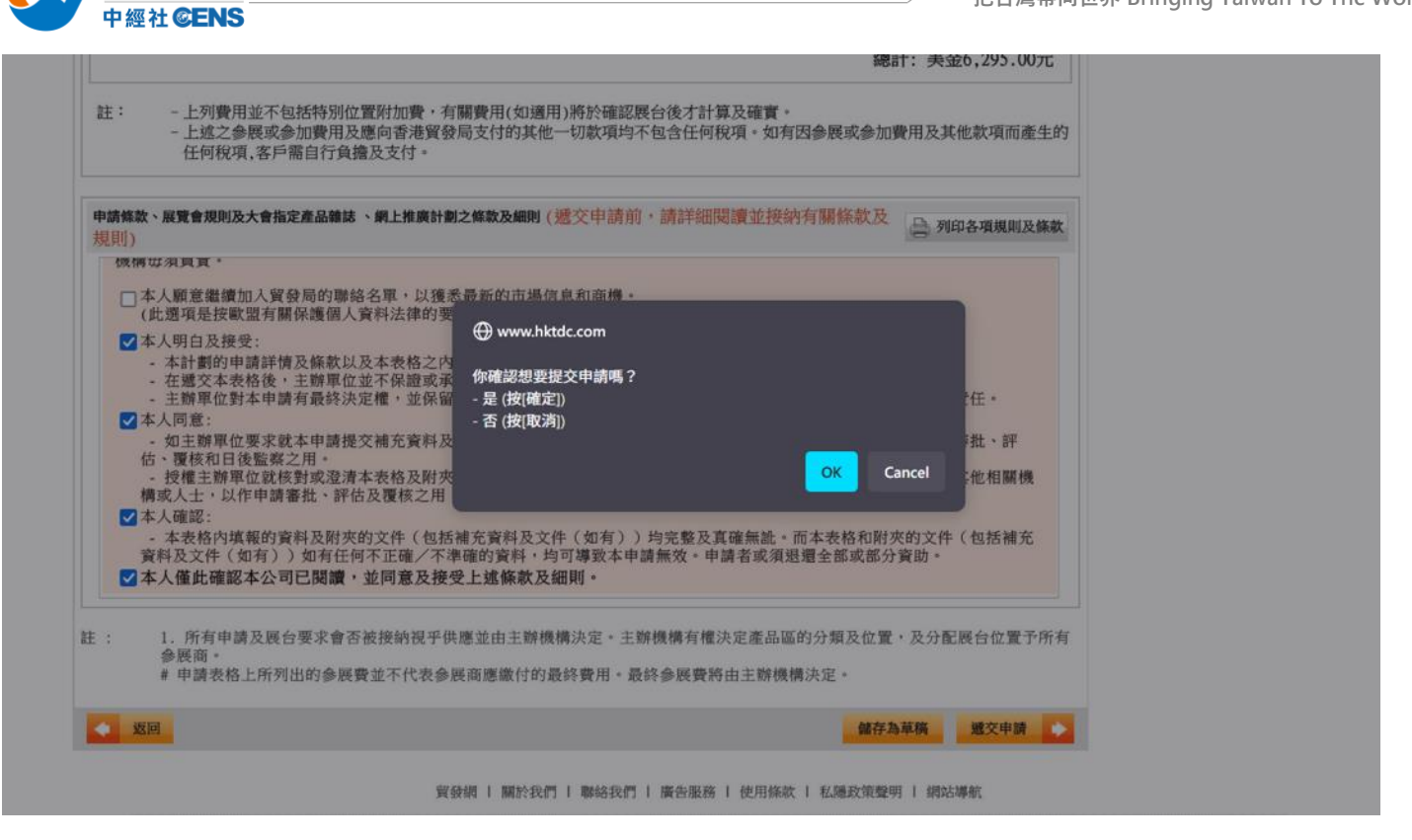

經濟日報 Economic Daily News

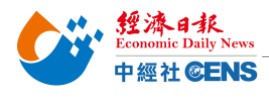

把台灣帶向世界 Bringing Taiwan To The World

#### Step 7: 儲存申請頁面 (點擊「儲存此頁」,彈出視窗中在點擊「儲存此頁」)

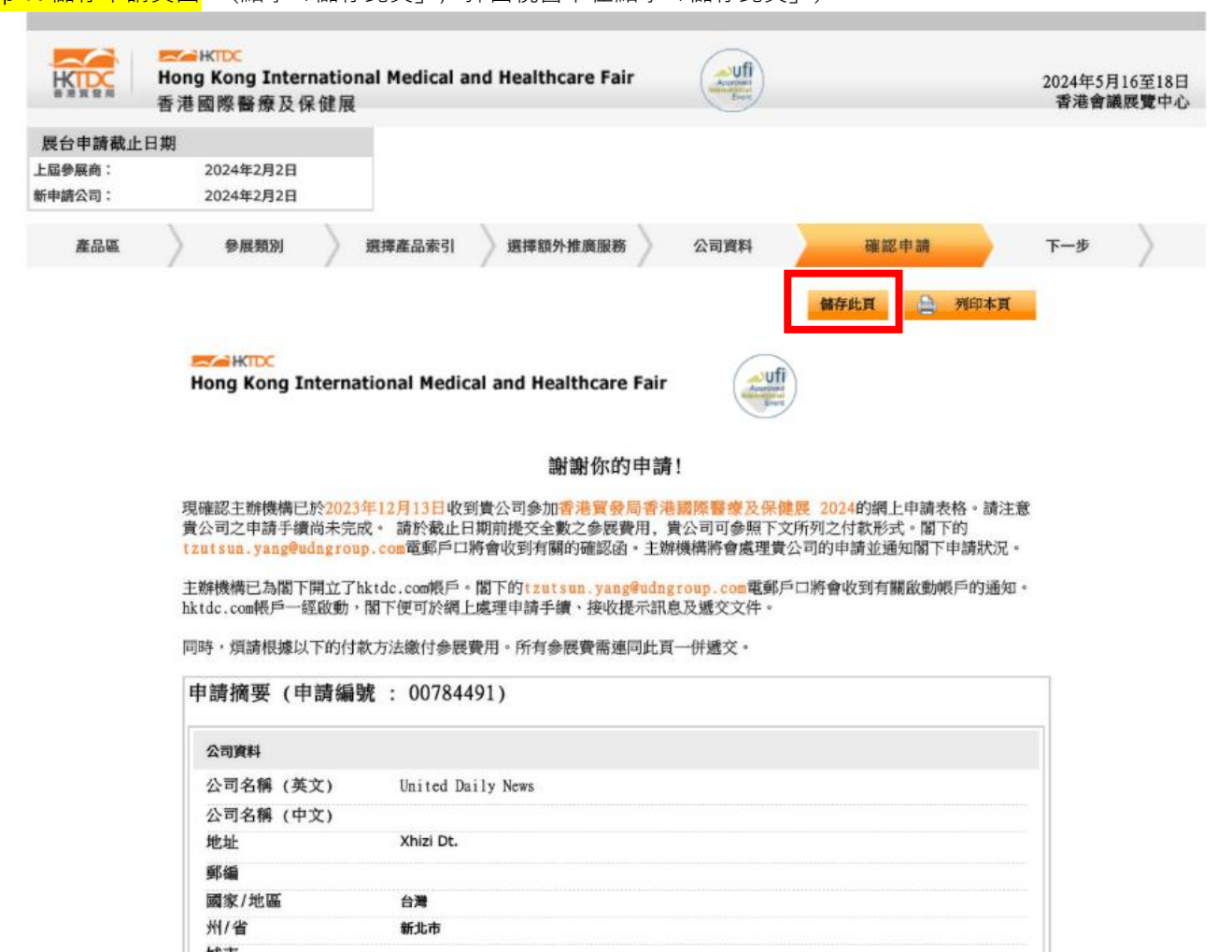

#### Step 8: 到展覽聯絡人信箱收取確認信

\*首次申請公司務必點擊確認信中連結以開通及設定密碼

\*後續香港貿發局相關展會資料修改及確認皆需此組帳號、密碼

Step 9: 將儲存之「申請頁面」及「申請編號」連同「報名審核資料」郵寄至 yanbei.tan@udngroup.com.tw 即完成報名!

\*報名審核資料:1.公司營登2.產品型錄